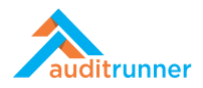

## INTERNAL AUDIT ACTIVITY

## Related Product Video:

https://www.youtube.com/watch?v=ybQ6fLOD7VA

## **START A NEW INTERNAL AUDIT ACTIVITY**

1. Click Internal Audit module that appears in the left-bottom side of the screen.

|                                |              | Q Search & Ber |
|--------------------------------|--------------|----------------|
| 🛕 Important                    | -            |                |
| 🔀 All Waiting                  | Berk Senoglu |                |
| A Followed                     |              |                |
| <ul> <li>Completed</li> </ul>  |              | <b>D</b>       |
| 🔖 All                          |              | ه ا            |
| 🛗 My Calendar                  |              |                |
| 🖿 _Database                    |              |                |
| _Parameters                    |              |                |
| Action Follow-up & Remediation |              |                |
| Asset Inventory                |              |                |
| Business Continuity            |              |                |
| Compliance                     |              |                |
| Data Protection Compliance     |              |                |
| 🖿 Document Editor              |              |                |
| 🖿 Document Manager             |              |                |
| Ethical Breach Reporting       |              |                |
| 🗅 Internal Audit               |              |                |
| Internal Controls              |              |                |
| Quality Assurance              |              |                |
| Risk Management                |              |                |
| Sampling Engine                |              |                |
| 🗅 All Folders                  |              |                |
|                                |              |                |

2. Select the Audit Plan & Assignment activity.

|                               | + New Folder 🖋 Edit 🛢 Processes 🔍 Pe  | ermissions 🗎 Delete                  |                                         | Q Search  | 🛔 Berk Senoglu 🌲        | 0 |
|-------------------------------|---------------------------------------|--------------------------------------|-----------------------------------------|-----------|-------------------------|---|
| auditrunner                   | Internal Audit                        |                                      |                                         |           |                         |   |
| Activity Stream               | Audit Plan & Assignment               | Department Risk Assessment           | Internal Audit Universe                 | Proces    | s Risk Assessment       |   |
| Inbox                         | View Audit Plan and assign activities | Click for department risk assessment | Click to review Internal Audit Universe | Click for | process risk assessment | Q |
| 🔺 Important                   | View Audit Plan and assign            | activities                           |                                         |           |                         |   |
| 📕 All Waiting                 |                                       |                                      |                                         |           |                         |   |
| A Followed                    |                                       |                                      |                                         |           |                         |   |
| <ul> <li>Completed</li> </ul> |                                       |                                      |                                         |           |                         |   |
| s All                         |                                       |                                      |                                         |           |                         |   |
| 🛗 My Calendar                 |                                       |                                      |                                         |           |                         |   |
| All Folders >                 |                                       |                                      |                                         |           |                         |   |
| Internal Audit                |                                       |                                      |                                         |           |                         |   |
| Parameters                    |                                       |                                      |                                         |           |                         |   |
| Report Archive                |                                       |                                      |                                         |           |                         |   |
| 🐂 Market                      |                                       |                                      |                                         |           |                         |   |
| Administration                |                                       |                                      |                                         |           |                         |   |
|                               |                                       |                                      |                                         |           |                         |   |
|                               |                                       |                                      |                                         |           |                         |   |
|                               |                                       |                                      |                                         |           |                         |   |
|                               |                                       |                                      |                                         |           |                         |   |
|                               |                                       |                                      |                                         |           |                         |   |
|                               |                                       |                                      |                                         |           |                         |   |
|                               |                                       |                                      |                                         |           |                         |   |
|                               |                                       |                                      |                                         |           |                         |   |

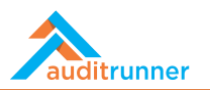

3. Select *Year* under the *Filter* section.

|                      |                     | Audit Plan & Assig               | gnment                   |                  | 2203<br>a few seconds ago |
|----------------------|---------------------|----------------------------------|--------------------------|------------------|---------------------------|
| Edited by            |                     |                                  |                          |                  |                           |
| Name<br>Berk Senoglu | Identity<br>(Empty) | Department<br>Board of Directors | Position<br>Board Member | Date<br>3/7/2021 |                           |
| Filter               |                     |                                  |                          |                  |                           |
| Year                 |                     |                                  |                          |                  |                           |
| ✓ [ Select an item ] |                     |                                  |                          |                  |                           |
| 2021                 |                     |                                  |                          |                  |                           |
| 2023                 |                     |                                  |                          |                  |                           |
| 2025                 |                     |                                  |                          |                  |                           |
| 2028                 |                     |                                  |                          |                  |                           |
| 2028                 |                     |                                  |                          |                  |                           |
| 2030                 |                     |                                  |                          |                  |                           |
|                      |                     |                                  |                          |                  |                           |

4. Then, press the + Add New Activity button.

|                         |                   | Audit Plan & Assig | nment        |          | ZZU4              |
|-------------------------|-------------------|--------------------|--------------|----------|-------------------|
| Edited by               |                   |                    |              |          | a tew seconds ago |
| Name                    | Identity          | Department         | Position     | Date     |                   |
| Berk Senoglu            | (Empty)           | Board of Directors | Board Member | 3/7/2021 |                   |
| Filter                  |                   |                    |              |          |                   |
| Voar                    |                   |                    |              |          |                   |
| 2022                    | \$                |                    |              |          |                   |
|                         |                   |                    |              |          |                   |
| New Activity Planned Ac | tivities Workload |                    |              |          |                   |
| Activities              |                   |                    |              |          |                   |
| 1 No item found on this | list.             |                    |              |          |                   |
| + Add New Activity      |                   |                    |              |          |                   |
| in VAIL B. Com          |                   |                    |              |          |                   |
|                         |                   |                    |              |          |                   |

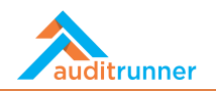

5. Select the box under *Select* and fill in the *Month, Activity Type, Company Department, Process* and *Audit Rating* sections. Choose the dates in the *Plan Details* section and the auditors from the *Auditors* section that will appear at the bottom of the page.

| Filter                                                                                               |                                                                 |                                                                   |                                                   |                    |                             |              |     |
|----------------------------------------------------------------------------------------------------|-----------------------------------------------------------------|-------------------------------------------------------------------|---------------------------------------------------|--------------------|-----------------------------|--------------|-----|
| Year                                                                                                 |                                                                 |                                                                   |                                                   |                    |                             |              |     |
| 2022                                                                                                 | ٥                                                               |                                                                   |                                                   |                    |                             |              |     |
| New Activity Planned Ac                                                                              | tivities Workload                                               |                                                                   |                                                   |                    |                             |              |     |
| Activities                                                                                           |                                                                 |                                                                   |                                                   |                    |                             |              |     |
|                                                                                                    |                                                                 |                                                                   |                                                   |                    |                             |              |     |
| Select Month                                                                                         | Activity Type                                                   | Company                                                           | Department                                        |                    | Process                     | Audit Rating | ~   |
|                                                                                                    |                                                                 |                                                                   |                                                   |                    |                             |              | 100 |
| + Add New Activity Plan Details                                                                      | Adhoc Process Audit \$                                          | Logistica Global                                                  | Logistica Global - F                              | inancial Reporting | ¢ Receipts                  | ≎ Very High  | ÷   |
| Add New Activity Plan Details Dates                                                                  | Adhoc Process Audit                                             | Logistica Global                                                  | Logistica Global - F                              | inancial Reporting | Receipts                    | \$ Very High | •   |
| Add New Activity Plan Details Dates Year                                                             | Adhoc Process Audit                                             | Planne                                                            | Logistica Global - F                              | Planned End Date   | Receipts     Workdays       | \$ Very High | ¢   |
| March     Add New Activity     Plan Details     Dates     Year     2022                              | Adhoc Process Audit                                             | Planne Planne angle angle black                                   | Logistica Global - F<br>ed Start Date<br>108/2021 | Planned End Date   | Receipts     Workdays     S | \$ Very High | ¢   |
| March     Add New Activity     Plan Details     Dates     Year     2022     Auditors                 | Adhoc Process Audit                                             | Planne Planne Oldari                                              | Logistica Global - F<br>ed Start Date<br>108/2021 | Planned End Date   | Receipts  Workdays  5       | \$ Very High | ¢   |
| March     Add New Activity Plan Details Dates Year 2022 Auditors  You can only select n              | Adhoc Process Audit     Adhoc Process Audit     April     April | Planne Planne Diministration                                      | Logistica Global - F<br>ed Start Date<br>08/2021  | Planned End Date   | Receipts  Workdays 5        | \$ Very High | ¢   |
| March     Add New Activity Plan Details Dates Vear 2022 Auditors      You can only select in Auditor | Adhoc Process Audit     Adhoc Process Audit     April     April | Planne Planne olimitation Planne Planne Toup here. Team Leader/Ca | Logistica Global - F<br>ed Start Date<br>08/2021  | Planned End Date   | Receipts  Workdays  5       | \$ Very High | •   |

6. Lastly, *Assign* the activity.

| ork item working in test mode, a | ll next                     | ✓ Yes ★ Cancel 3.                               |                   |              |                       |
|----------------------------------|-----------------------------|-------------------------------------------------|-------------------|--------------|-----------------------|
|                                  |                             | Audit Plan & Assign                             | nment             |              | 2219<br>6 minutes ago |
| Edited by                        |                             |                                                 |                   |              |                       |
| Name                             | Identity                    | Department                                      | Position          | Date         |                       |
| Berk Senoglu                     | (Empty)                     | Board of Directors                              | Board Member      | 3/7/2021     |                       |
| Filter                           |                             |                                                 |                   |              |                       |
| Year                             |                             |                                                 |                   |              |                       |
| 2022                             | \$                          |                                                 |                   |              |                       |
| New Activity Planned A           | tivities Workload           |                                                 |                   |              |                       |
| Activities                       |                             |                                                 |                   |              |                       |
| Select Month                     | Activity Type Co            | mpany Department                                | Process           | Audit Rating |                       |
| March                            | Adhoc Process Audit      Lo | gistica Global Logistica Global - Financial Rep | orting ¢ Receipts | Very High    | ۵                     |
| + Add New Activity               |                             |                                                 |                   |              |                       |
|                                  |                             |                                                 |                   |              |                       |

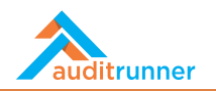

7. Now, the activity will appear under the *Planned Activities* section.

|                                           |                         | Audit Fian & Assignmen    | i.           |                |          | a few seconds ago |
|-------------------------------------------|-------------------------|---------------------------|--------------|----------------|----------|-------------------|
| Edited by                                 |                         |                           |              |                |          |                   |
| Name                                      | Identity                | Department                | Position     | Date           |          |                   |
| Berk Senoglu                              | (Empty)                 | Board of Directors        | Board Member | 3/7/2021       |          |                   |
| Filter                                    |                         |                           |              |                |          |                   |
| Year                                      |                         |                           |              |                |          |                   |
| 2022                                      | ¢                       |                           |              |                |          |                   |
| New Activity Planned Activities           | Workload                |                           |              |                |          |                   |
| Planned Activities                        |                         |                           |              |                |          |                   |
| Activity Type                             | Start Date              | End Date                  | Workdays     | Planned by     | Status   | Open              |
| <ul> <li>Adhoc Process Audit</li> </ul>   | Monday, March 08, 2021  | Friday, March 12, 2021    | 5            | Berk Senoglu   | Assigned | open              |
| <ul> <li>Adhoc Process Audit</li> </ul>   | Sunday, March 07, 2021  | Wednesday, March 10, 2021 | 3            | Berk Senoglu   | Assigned | <u>Open</u>       |
| <ul> <li>Planned Process Audit</li> </ul> | Tuesday, March 02, 2021 | Wednesday, March 31, 2021 | 22           | Joanne Bygrave | Assigned | <u>Open</u>       |
| <>> XML 🗈 Copy                            |                         |                           |              |                |          |                   |
|                                           |                         |                           |              |                |          |                   |
|                                           |                         |                           |              |                |          |                   |